## ىلع اەترادإو نيمدختسملا تاباسح نيوكت ةلسلسلا نم ەجوم RV34x

## فدەلا

ةديعبلاو ةيلحملا نيمدختسملا تاباسح نيوكت ةيفيك حيضوت وه ةلاقملا هذه نم فدهلا رورم ةملك ديقعت نيوكت ةيفيك كلذ نمضتيو .RV34x ةلسلسلا نم هجوم ىلع اهتراداو ةمدخ نيوكتو ،نييلحملا نيمدختسملا داريتسإ/ريرحت/نيوكتو ،نييلحملا نيمدختسملا و Active Directory و ،Ative Directory مادختساب دعب نع ةقداصملا

#### تباثلا جمانربلا رادصٳ | قيبطتلل ةلباقلا ةزهجألا

• RV34x Series | 1.0.01.16 (<u>ثدحألا ليزنت</u>)

#### ةمدقملا

نأ نكمي .اەترادإو تادادعإلا ضرعل نيمدختسملا تاباسح RV34x Series Router ەجوملا رفوي تاكبشلا نم ةيقطنم تاعومجم ىلإ اومتني نأ وأ ةفلتخم تاعومجم نم نومدختسملا نوكي ةقطنملا ةكبشو ةقداصملا لاجم كراشت يتلا (SSL) ةنمآلا ةصاخلا (VPN) ةيرەاظلا ةصاخلا عون مدختسملا ةرادإ ددحت .ةلماخلا ةلەملا تادادعإو ةمدخلا ىلإ لوصولا دعاوقو (LAN) ةيلحملا .كلذب مايقلا ةيفيكو تاليەستلا نم نيعم عون مادختسإ مەنكمي نيذلا نيمدختسمل

ديعبلا مدختسملا لاصتا بلط ةقداصم ةمدخ امئاد ةيجراخلا تانايبلا ةدعاق ةيولوأ نوكت اذإ .يلحملا/(LDAP)/Active Directory (AD) ليلدلل لوصولل فيفخلا لوكوتوربلا/(RADIUS) بيولا يلإ لوخدلا ليجست ةمدخ مدختستسف ،هجوملا يلع RADIUS مداخ ةفاضإب تمق مدختسملا ققداصمل ةيجراخلا RADIUS تانايب ةدعاق يرخألاا تامدخلاو

نيوكتو اهدجو بيو ىلإ لوخدلا ليجست ةمدخل ةيجراخ تانايب ةدعاق نيكمتل رايخ دجوي ال مدختسيس ،هجوملا ىلع هنيكمتو RADIUS ءاشنإ درجمب .ىرخأ قمدخل ىرخأ تانايب قدعاق نم VPN ةكبشو ،بيولا ىلإ لوخدلا ليجستل ةيجراخ تانايب قدعاقك RADIUS قمدخ هجوملا نم EzVPN/VPN عقوملا نم عقوملا ىلإ يلاتلا عقوملا نم VPN قكبشو ،عقوملا ىلإ عقوملا فرطلا قطقن ىلإ قطقن نم VPN ةكبشو ،(VPN) قيرهاظلا قصاخلا SSL قكبشو ،ثلاثا فرطلا (PPTP) قايبشو (VPN قكبشو ،ثلاثا ا

## تايوتحملا لودج

- <u>يلحم مدختسم باسح نيوكت</u> •
- <u>نييلحملا نيمدختسملا رورم ةملك ديقعت</u> •
- <u>نېېلحملا نېمدختسملا نېوكت</u>
- <u>نېيلحملا نيمدختسملا ريرحت</u>
- <u>نييلحم نيمدختسم داريتسا</u>
- <u>دعب نع ةقداصملا ةمدخ نيوكت</u> •
- <u>RADIUS</u>
- <u>نيوكت Active Directory</u>
- <u>لماكت Active Directory</u>
- Active Directory لماكت تادادعا
- <u>LDAP</u>

## يلحم مدختسم باسح نيوكت

نييلحملا نيمدختسملا رورم ةملك ديقعت

رتخاو ەجوملل بيولا ىلا ةدنتسملا ةدعاسملا ةادألا ىلا لوخدلا ليجستب مق 1 ةوطخلا **مدختسملا تاباسح < ماظنلا نيوكت**.

| System C  | onfiguration |
|-----------|--------------|
| System    | 1            |
| Time      |              |
| Log       |              |
| Email     |              |
| User Acco | ounts 2      |

ملعم ديقعت ةملك نكمي نأ قيقدت دادعإ **ةيلمع ديقعت ةملك enable** لا تصحف .2 ةوطخلا. في حالة ترك هذا الأمر غير محدد، قم بالتخطي إلى <u>تكوين المستخدمين المحليين</u>.

# Local Users Password Complexity

### Password Complexity Settings:

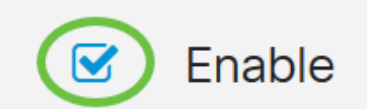

نييعتل 127 ىلإ 0 نم حوارتي امقر لخدأ ،*رورملا ةملك لوطل ىندألا دحلا* لقح يف .3 ةوطخلا 8. وه يضارتفالاا .رورملا ةملك اهيلع يوتحت نأ بجي يتلا فرحألا ددعل ىندألاا دحلا

10 ىلإ زمر نم ىندألا ددعلا تتبث ،لاثم اذه ل

## Local Users Password Complexity

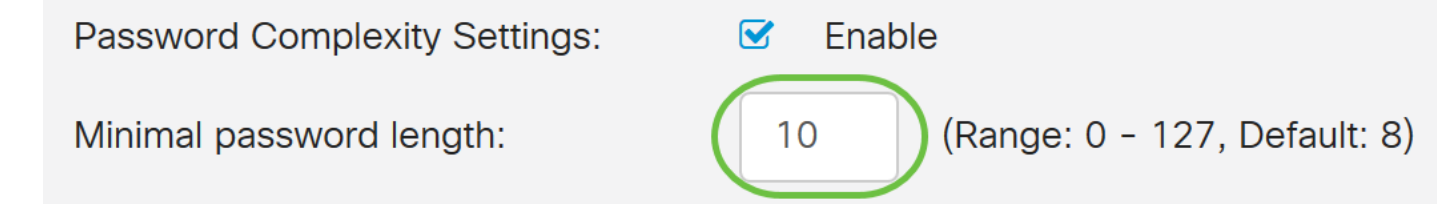

.ةئڧلا نييعتل 4 ىلا 0 نم امقر لخدأ ،*ڧرحألا تائڧ ددعل ىندألا دحلا* لقح يڧ .4 ةوطخلا :ةڧلتخملا تائڧلل ڧرحألا ددعل ىصقألا دحلا وأ ىندألا دحلا ەلاخدا مت يذلا مقرلا لثمي

- ايلعلا ةلاحلا فرحأ نم رورملا ةملك نوكتت.
- ةريغص فرحأ نم رورملا ةملك نوكتت (ABCD).
- تيمقر فرحأ نم رورملا ةملك نوكتت.
- الملك نوكتت (\$#@!) ةصاخ فرحأ نم رورملا ةملك نوكتت:

4. مادختسإ متي ،لاثملا اذه يف

# Local Users Password Complexity Password Complexity Settings: Image: Enable Minimal password length: 10 (Range: 0 - 127, Default: 8) Minimal number of character classes: 4 (Range: 0 - 4, Default: 3) The four classes are: upper case (ABCD...), lower case(abcd...), numerical(1234...) and special characters(!@#\$...).

ةيلاحلا نع ةفلتخم نوكت نأ بجي ةديدجلا رورملا ةملكل **نيكمت** رايتخالا ةناخ ددح .5 ةوطخلا.

#### Local Users Password Complexity

| Password Complexity Settings:                                                                             | ✓ Enable                        |  |  |
|----------------------------------------------------------------------------------------------------|---------------------------------|--|--|
| Minimal password length:                                                                                  | 10 (Range: 0 - 127, Default: 8) |  |  |
| Minimal number of character classes:                                                                      | 4 (Range: 0 - 4, Default: 3)    |  |  |
| The four classes are: upper case (ABCD), lower case(abcd), numerical(1234) and special characters(!@#\$). |                                 |  |  |
| The new password must be different than the current one: 🕑 Enable                                         |                                 |  |  |
|                                                                                                    |                                 |  |  |

#### يف .ةيحالص ءاەتنا ةملكل (365 - 0) موي ددع ،لاجم *تقو ةخوخيش ةملكلا* يف تلخد .6 ةوطخلا اموي **180** لاخدا مت ،لاثملا اذه.

| Local Users Password Complexity |
|---------------------------------|
|---------------------------------|

| Password Complexity Settings:                                                                             | ✓ Enable                                       |  |  |
|----------------------------------------------------------------------------------------------------|------------------------------------------------|--|--|
| Minimal password length:                                                                                  | 10 (Range: 0 - 127, Default: 8)                |  |  |
| Minimal number of character classes:                                                                      | 4 (Range: 0 - 4, Default: 3)                   |  |  |
| The four classes are: upper case (ABCD), lower case(abcd), numerical(1234) and special characters(!@#\$). |                                                |  |  |
| The new password must be different than the current one: S Enable                                         |                                                |  |  |
| Password Aging Time:                                                                                      | 180 days(Range: 0 - 365, 0 means never expire) |  |  |

كديدخت جاحسم ىلع دادعا ةيلمع ديقعت ةملك يلحم لمعتسملا تلكش حاجنب نآلا تنأ.

#### نييلحملا نيمدختسملا نيوكت

باسح ءاشنإل **ةفاضإ** قوف رقنا ،يلحملا مدختسملا ةيوضع ةمئاق لودج يف .1 ةوطخلا مدختسم باسح ةفاضإ ةحفص ىلإ كلقن متيس .ديدج مدختسم.

# Local Users

## Local User Membership List

| <b>+</b> | <b>i</b>    |           |
|----------|-------------|-----------|
| □ # \$   | User Name 🖨 | Group * 🖨 |
| □ 1      | cisco       | admin     |
| □ 2      | guest       | guest     |
|          |             |           |

\* Should have at least one account in the "admin" group

ةملك ديقعت تاوطخ تحت ةددحملا تاملعملا ضرع متي ،*مدختسم باسح ةفاضإ* سأر تحت ةيلحملا رورملا

# User Accounts

# Add User Account

The current minimum requirements are as follows.

- Minimal password length: 8
- Minimal number of character classes: 3
- The new password must be different than the current one

#### باسحلل مدختسم مسا لخدأ ،*مدختسملا مسا* لقح يف .2 ةوطخلا.

#### مادختسإ متي ،لاثملا اذه يف administrator\_noah.

| User Name               | Administrator_Noah             |                    |
|-------------------------|--------------------------------|--------------------|
| New Password            | Password may not be left blank | ( Range: 8 - 127 ) |
| New Password Confirm    | Password may not be left blank |                    |
| Password Strength Meter |                                |                    |
| Group                   | admin ~                        |                    |

نوكتي نأ بجي ،لاثملا اذه يف .ملعم نيعي لا عم ةملك ،لاجم *ةملك ديدجلا* يف تلخد .3 ةوطخلا ،ةريغصلا فورحلا ،ةيولعلا فورحلا نم جيزمب فورح 10 نم رورملا ةملك لوطل ىندألا دحلا .ةصاخلا فورحلاو ،ةيمقرلا

| User Name               | Administrator_Noah             |                               |
|-------------------------|--------------------------------|-------------------------------|
| New Password            | •••••                          | ( Range: 8 - 127 )            |
| New Password Confirm    | Password may not be left blank | Must match the previous entry |
| Password Strength Meter |                                | ]                             |
| Group                   | admin ~                        |                               |

صن رەظيس .ديكأتلل رورملا ةملك لاخدإ دعأ ،*ةديدجلا رورملا ةملك ديكأت* ل.قح يف .4 ةوطخلا رورملا تاملك قباطتت مل اذإ ل.قحل راوجب.

| User Name               | Administrator_Noah |                    |
|-------------------------|--------------------|--------------------|
| New Password            | •••••              | ( Range: 8 - 127 ) |
| New Password Confirm    | •••••              |                    |
| Password Strength Meter |                    |                    |
| Group                   | admin ~            |                    |

رورملا ةملك ةوق ىلع ءانب "رورملا ةملك ةوق سايقم" ريغتي.

| Password Strength Meter     |  | l |
|-----------------------------|--|---|
| i doomond oli oli gan motor |  | 1 |

مدختسم باسح ىلإ زايتما نييعتل ةعومجم رتخأ ،*ةعومجملا* ةلدسنملا ةمئاقلا نم .5 ةوطخلا. يه تارايخلا

- admin ةباتكلاو ةءارقلا تازايتما.
- .طقف ةءارقلا تازاي تماً فيض •

رايتخإ متي ،لاثملا اذهل **admin**.

| User Name               | Administrator_Noah |                    |
|-------------------------|--------------------|--------------------|
| New Password            | ••••••             | ( Range: 8 - 127 ) |
| New Password Confirm    | ••••••             |                    |
| Password Strength Meter |                    |                    |
| Group                   | admin 🗸            |                    |
|                         | admin              |                    |
|                         | guest              |                    |

.**قبطي** ةقطقط .6 ةوطخلا

| User Accounts                                                                                 |                                                                                                    |                    | Apply Cancel |
|-----------------------------------------------------------------------------------------------|----------------------------------------------------------------------------------------------------|--------------------|--------------|
| Add User Account                                                                              |                                                                                                    |                    |              |
| The current minimum requi<br>Minimal password le<br>Minimal number of c<br>The new password r | rements are as follows.<br>ngth: 8<br>haracter classes: 3<br>nust be different than the current one |                    |              |
| User Name                                                                                     | Administrator_Noah                                                                                  |                    |              |
| New Password                                                                                  | •••••                                                                                               | ( Range: 8 - 127 ) |              |
| New Password Confirm                                                                          | •••••                                                                                               |                    |              |
| Password Strength Meter                                                                       |                                                                                                    |                    |              |
| Group                                                                                         | admin ~                                                                                             |                    |              |

ةلسلسلا نم ەجوم ىلع حاجنب يلحملا مدختسملا ةيوضع نيوكت نم نآلا تيەتنا دقل RV34x.

#### نييلحملا نيمدختسملا ريرحت

ةيوضع ةمئاق لودج يف يلحملا مدختسملا مسا بناجب رايتخالا ةناخ ددح .1 ةوطخلا يلحملا مدختسملا

رايتخإ متي ،لاثملا ليبس ىلع administrator\_noah.

# Local Users

## Local User Membership List

| + 🗷   | 🔟 📥                |           |
|-------|--------------------|-----------|
| □ #\$ | User Name 🖨        | Group * 🖨 |
| 1     | Administrator_Noah | admin     |
| □ 2   | cisco              | admin     |
| □ 3   | guest              | guest     |

.**ريرحت** قوف رقنا .2 ةوطخلا

# Local Users

## Local User Membership List

| + 🕜 🛍 📥  |                    |           |  |  |  |  |
|----------|--------------------|-----------|--|--|--|--|
| □ #\$    | User Name 🖨        | Group * 🖨 |  |  |  |  |
| <b>I</b> | Administrator_Noah | admin     |  |  |  |  |
| □ 2      | cisco              | admin     |  |  |  |  |
| □ 3      | guest              | guest     |  |  |  |  |

لا يمكن تحرير اسم المستخدم.

باسحل اقبسم اەنيوكت مت يتلا رورملا ةملك لخدأ ،*ةميدقلا رورملا ةملك* لقح يف .3 ةوطخلا يلحملا مدختسملا

| Edit User Account |                    |  |  |  |
|-------------------|--------------------|--|--|--|
| User Name         | Administrator_Noah |  |  |  |
| Old Password      | ••••••             |  |  |  |

ةديدجلا رورملا ةملك يفوتست نأ بجي .ديدج ةملك ،لاجم *ديدج ةملكلا* يف تلخد .4 ةوطخلا تابلطتملا نم ىندألا دحلا.

## Edit User Account

| User Name    | Administrator_Noah |                    |
|--------------|--------------------|--------------------|
| Old Password | ••••••             |                    |
| New Password | ••••••             | ( Range: 0 - 127 ) |

ديكأتلل *ةديدجلا رورملا ةملك ديكأت* لقح يف ىرخأ ةرم ةديدجلا رورملا ةملك لخدأ .5 ةوطخلا. ەذە رورملا تاملك قباطتت نأ بجي.

## Edit User Account

| User Name            | Administrator_Noah |                    |
|----------------------|--------------------|--------------------|
| Old Password         | •••••              |                    |
| New Password         | •••••              | ( Range: 0 - 127 ) |
| New Password Confirm | ••••••             |                    |

ىلإ زايتما نييعتل ةعومجم رتخأ ،"ةعومجملا" ةلدسنملا ةمئاقلا نم (يرايتخإ) .6 ةوطخلا مدختسم باسح.

.**فيضلا** رايتخإ متي ،لاثملا اذه يف

## Edit User Account

| User Name            | Administrator_Noah |                    |
|----------------------|--------------------|--------------------|
| Old Password         | ••••••             |                    |
| New Password         | ••••••             | ( Range: 0 - 127 ) |
| New Password Confirm | •••••              |                    |
| Group                | guest              |                    |
|                      | admin              |                    |
|                      | guest              |                    |

#### .**قبطي** ةقطقط .7 ةوطخلا

| User Accounts        |                    | Apply Cancel     |
|----------------------|--------------------|------------------|
| Edit User Acco       | ount               |                  |
| User Name            | Administrator_Noah |                  |
| Old Password         | ••••••             |                  |
| New Password         | •••••              | (Range: 0 - 127) |
| New Password Confirm | •••••              |                  |
| Group                | guest ~            |                  |

حاجنب يلحم مدختسم باسح ريرحت نآلاا كيلع بجي.

# Local Users

## Local User Membership List

| + 🗷    | + 📝 前 📥            |           |  |  |  |  |
|--------|--------------------|-----------|--|--|--|--|
| □ # \$ | User Name 🖨        | Group * 🖨 |  |  |  |  |
| □ 1    | Administrator_Noah | guest     |  |  |  |  |
| □ 2    | cisco              | admin     |  |  |  |  |
| □ 3    | guest              | guest     |  |  |  |  |

\* Should have at least one account in the "admin" group

نييلحم نيمدختسم داريتسإ

قوف رقنا ،"نييلحملا نيمدختسملا داريتسإ" ةقطنم يف 1. ةوطخلا

داريتسال ..**.ضارعتسا** ىلع رقنا ،رورملا ةملكو مدختسملا مسا داريتسا تحت .2 ةوطخلا ةميق قيسنتب ظوفحم تانايب لودج ةداعلا يف وه فلملا اذه .نيمدختسملا ةمئاق درCSV). قلصافب ةلوصفم.

user-template.csv. رايتخإ متي ،لاثملا اذه يف

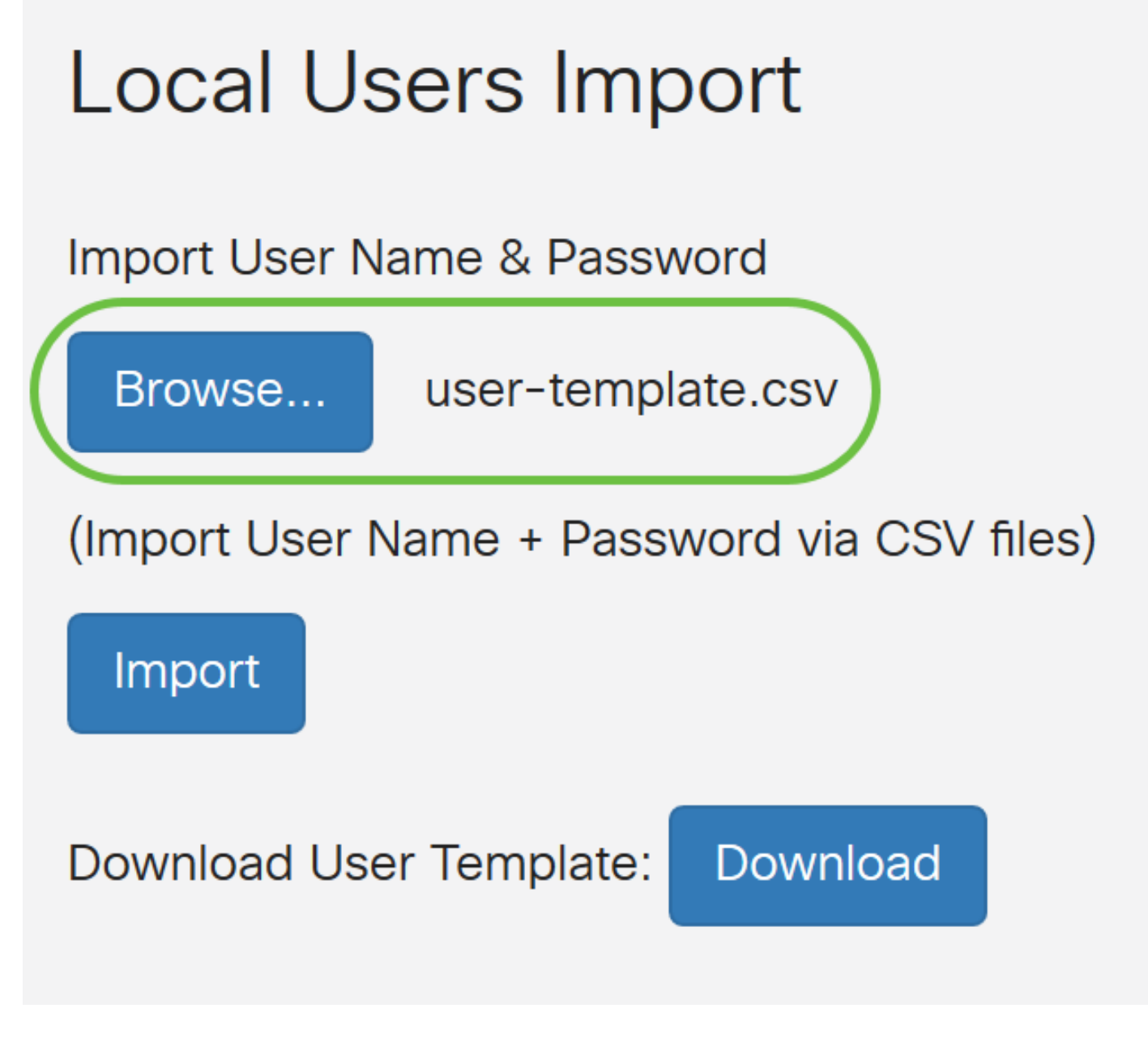

بلاق ليزنت ةقطنم يف **ليزنتلا** قوف رقنا ،بلاق كيدل نكي مل اذإ (يرايتخإ) .3 ةوطخلا مدختسملا.

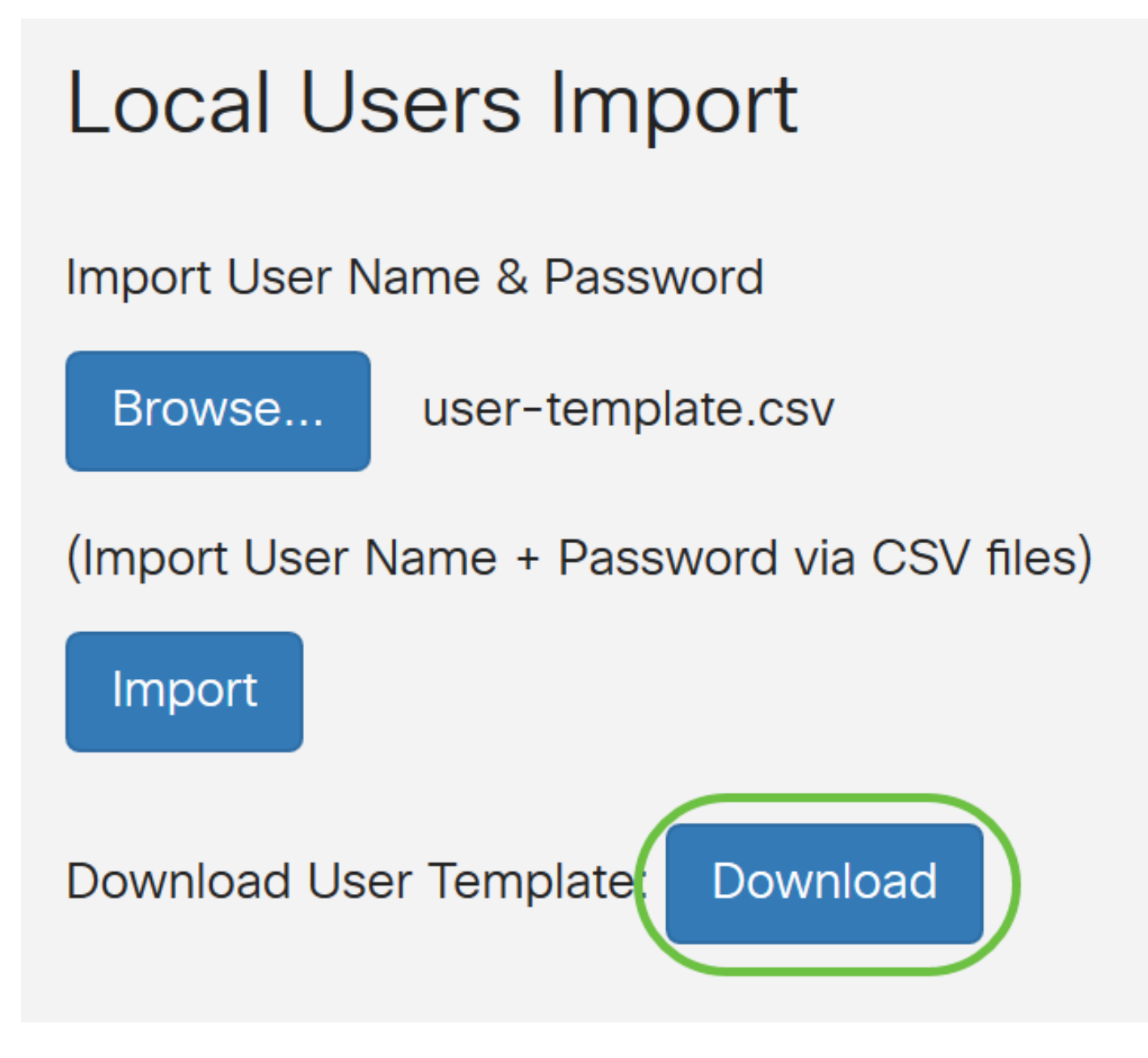

.**داريتسا** قوف رقنا .4 ةوطخلا

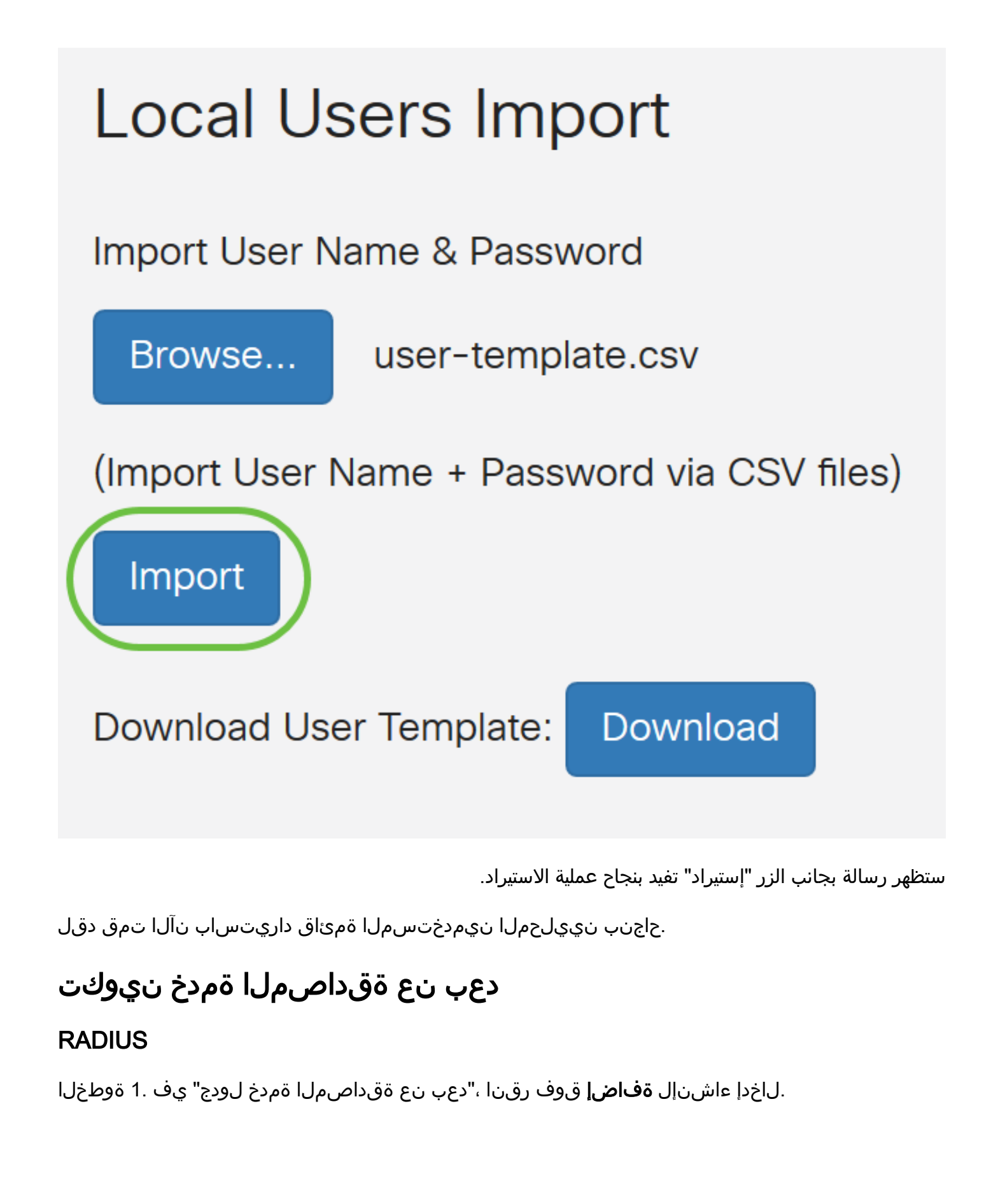

## **Remote Authentication Service Table**

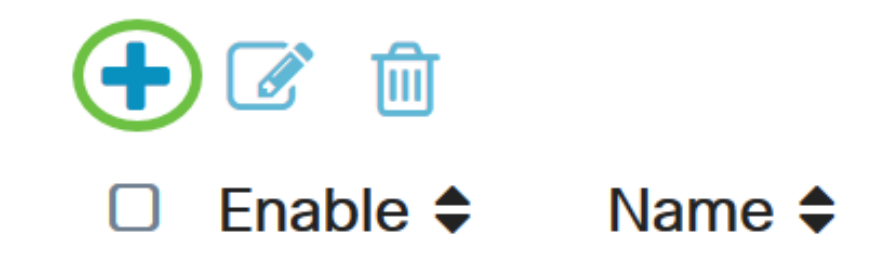

باسحلل مدختسم مسا ءاشنإب مق ،*مسالا* لقح يف .2 ةوطخلا.

مادختسإ متي ،لاثملا ليبس ىلع Administrator.

# Add/Edit New Domain

Name

Administrator

ةقداصم نأ ينعي اذهو .**RADIUS** رتخأ ،ةقداصملا عون ةلدسنملا ةمئاقلا نم .3 ةوطخلا مداخ لالخ نم متتس مدختسملا

يمكن تكوين حساب مستخدم عن بعد واحد فقط ضمن RADIUS.

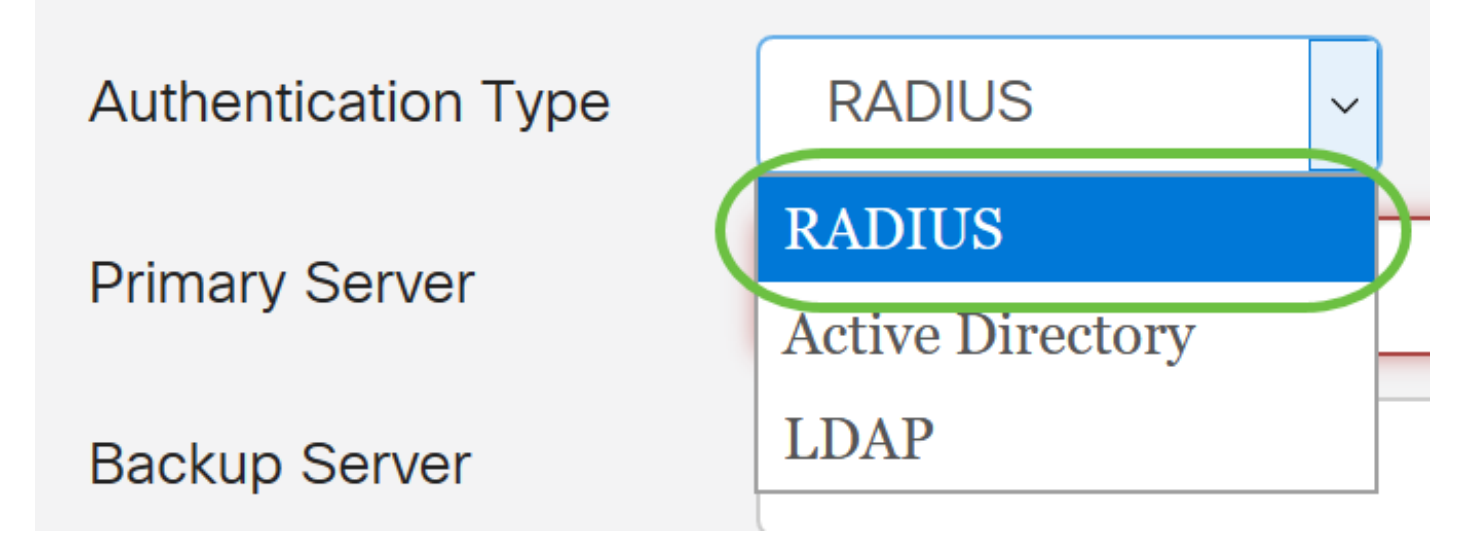

.يساسألا RADIUS مداخب صاخلا IP ناونع لخدأ ،*يساسألا مداخلا* لقح يف .4 ةوطخلا

يساسأ مداخك 192.168.3.122 مادختسإ متي ،لاثملا اذه يف

| Primary Server | 192.168.3.122 | Port | 389 |
|----------------|---------------|------|-----|
|                |               |      |     |

.يساسألا RADIUS مداخ ذفنم مقر لخدأ ،*ذفنملا* لقح يف .5 ةوطخلا

.مقر ءانيملاك 1645 تلمعتسا ،لاثم اذه ل

| Primary Server | 192.168.3.122 | Port | 389 |
|----------------|---------------|------|-----|
|                |               |      |     |

خسنلل RADIUS مداخب صاخلا IP ناونع لخدأ ،*يطايتحالا خسنلا مداخ* لقح يف .6 ةوطخلا يسيئرلا مداخلا لطعت ةلاح يف لشفلل زواجت ةباثمب اذهو .يطايتحالا

.192.168.4.122 وه يطايتحالا خسنلا مداخ ناونع ،لاثملا اذه يف

| Backup Server | 192.168.4.122 | Port | 389 |
|---------------|---------------|------|-----|

يطايتحالا خسنلل Radius مداوخ ددع لخدأ ، *ذفنملا* لقح يف .7 ةوطخلا

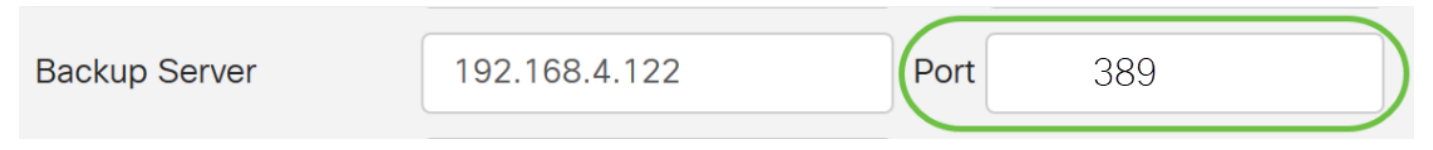

مقر ءانيملاك 1646 تلمعتسا ،لاثم اذه يف.

مت يذلا اقبسم كرتشملا حاتفملا لخدأ *،اقبسم كرتشملا حاتفملا* لقح يف .8 ةوطخلا مداخ ىلع ەنيوكت RADIUS.

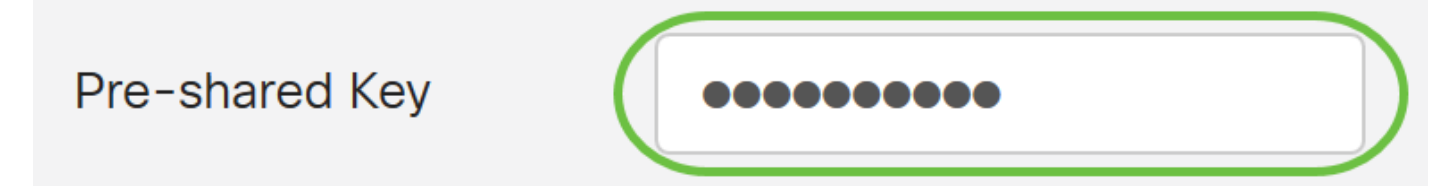

.ديكأتلل اقبسم كرتشملا حاتفملا لاخدإ دعأ ،قبسملا *حاتفملا ديكأت* لقح يف .9 ةوطخلا

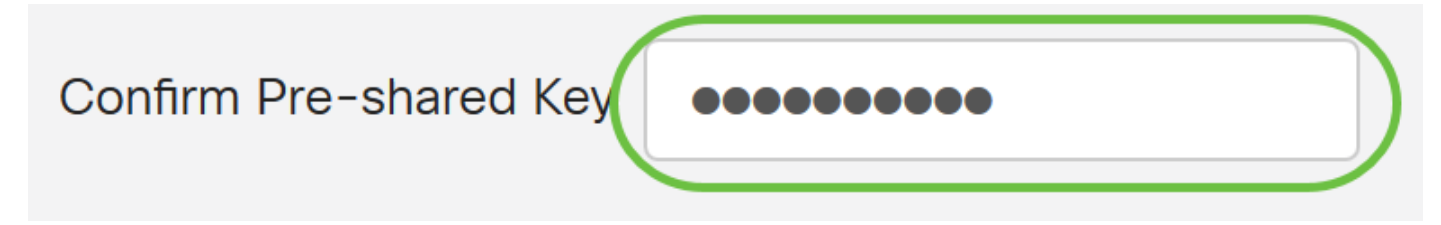

.**قبطي** ةقطقط .10 ةوطخلا

#### Add/Edit New Domain

| Name                   | Administrator |      |     |  |
|------------------------|---------------|------|-----|--|
| Authentication Type    | RADIUS ~      |      |     |  |
| Primary Server         | 192.168.3.122 | Port | 389 |  |
| Backup Server          | 192.168.4.122 | Port | 389 |  |
| Pre-shared Key         | •••••         |      |     |  |
| Confirm Pre-shared Key | ••••••        |      |     |  |

سيتم نقلك إلى صفحة حساب المستخدم الرئيسي. يظهر الآن الحساب الذي تم تكوينه مؤخرا في جدول خدمة المصادقة عن بعد.

. RV34x ةلسلسلا نم هجوم ىلع حاجنب RADIUS ةقداصم نيوكت نم نآلاا تيهتنا دقل

#### Active Directory نيوكت

نيوكت لامكإل .1 ةوطخلا Active Directory، مداخ ىلإ لوخدلا ليجست ىل جات ىل مكال .1 قوطخلا Directory يمدختسم حتفا ،يصخشلا رتويبمكلا ىل ىلع Directory. دعب نع لوخدلا ليجستل مني من من الما علي . دعب نع لوخدلا ليجستل نيمدختسملا تاباسح مادختسإ متيس يتلا ةيواحلا ىل لقتناو. ينيمدختسملا قيواح مدختسن .

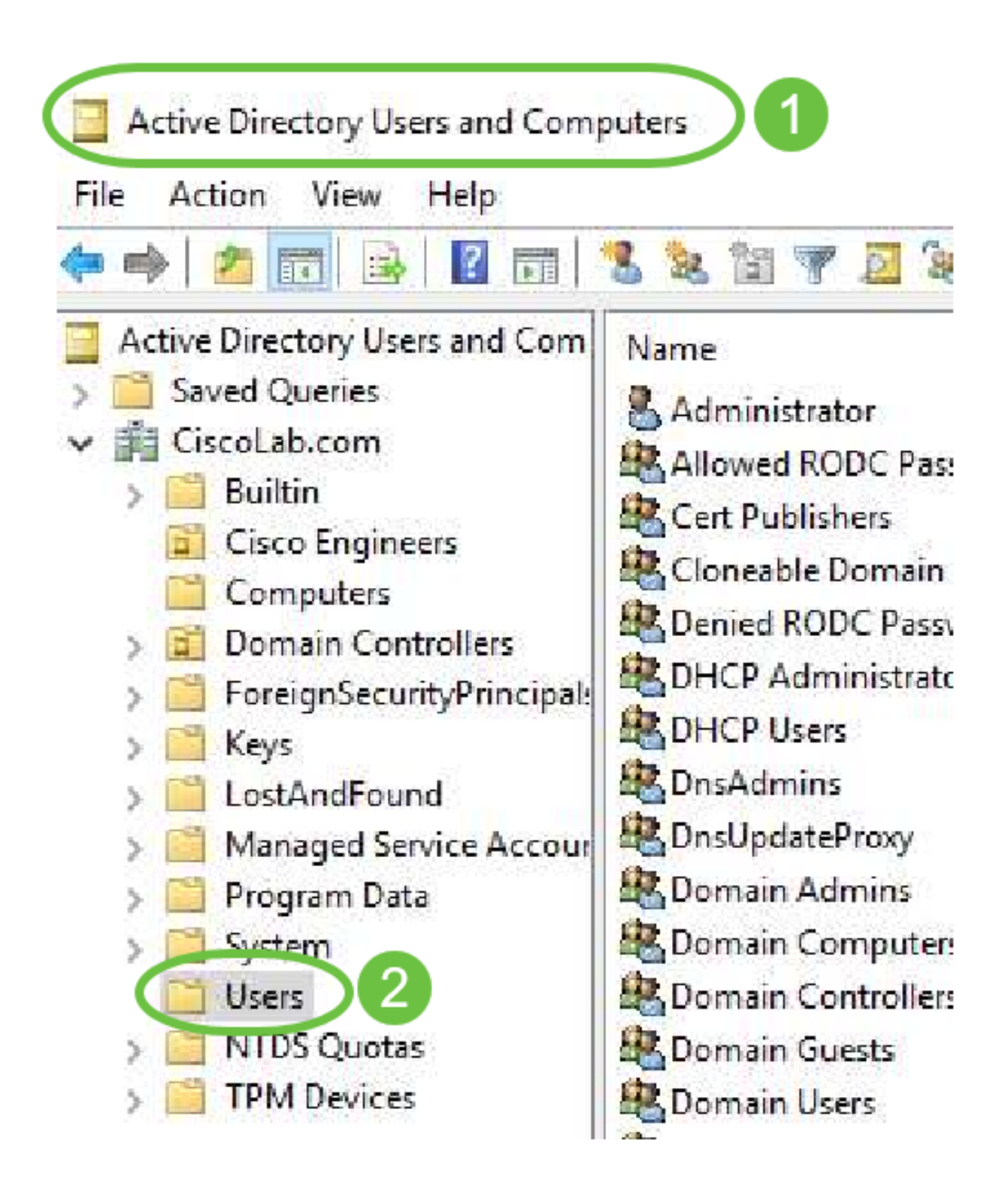

بيوبتلا ةمالع ىلإ لقتنا .**صئاصخ** ددجو ةيواجلا قوف نميألا سواملا رزب رقنا .2 ةوطخلا ،ةيئرم هذه بيوبتلا ةمالع نكت مل اذإ .*distinguishedName* لقحلا نع ثحباو *تامسلا ررحم* ةزهجأو Active Directory يمدختسم يف ةمدقتملا تازيملا ضرع نيكمت ىلإ جاتحتس وه اذه نوكيس .**رمألا ءاغلإ** قوف رقناو لقحلا اذهب ةظحالم بتكا .ديدج نم عدبلاو رتويبمكلا نأ بجيو RV340 نيوكت دنع لقحلا اذه ىلإ ةجاح كانه نوكتس امك .مدختسمل ا

| 2       | Delegate Control         |   | General Object Security<br>Attributes:                         | Attribute Editor                                                                                                    |              |
|---------|--------------------------|---|----------------------------------------------------------------|----------------------------------------------------------------------------------------------------|--------------|
|         | New                      | > | Attribute<br>adminDescription<br>adminDisplayName<br>cn        | Value<br><not set=""><br/><not set=""><br/>Users</not></not>                                                                              |              |
|         | All Tasks                | > | defaultClassStore<br>description<br>displayName<br>displayName | <not set=""><br/>Defation tainer for upgraded us<br/><not 4<="" td=""><td>er account:</td></not></not>                                    | er account:  |
|         | View                     | > | distinguishedName                                              | CN=Users.DC=CiscoLab.DC=con                                                                                                    |              |
|         | Refresh<br>Export List 2 |   | dSCorePropagationD<br>extensionName<br>flags<br>fSMORoleOwner  | 8/15/2019 7:12:46 AM Pacific D<br><pre><not set=""></not></pre> <pre><not set=""></not></pre> <pre>(mot set&gt;</pre> <pre>(MPITE )</pre> | aylight Time |
| ens the | Properties               |   | < View                                                         | 5                                                                                                    | ><br>Filter  |
|         | Help                     |   | ОК                                                             | Cancel Apply                                                                                                    | Help         |

متيس يتلا مدختسملا تاباسح لثم ةيواحلا سفن يف يمومع نامأ ةعومجم ءاشنإ .3 ةوطخلا اهمادختسإ.

.**قعومجم < ديدج** ددجو ةغراف ةحاسم ىلع نميألا سواملا رزب رقنا ،ةددجملا ةيواجلا يف

:يلي ام ددح

- ِيذلا نيمدختسملا ةعومجم مسال امامت اقباطم مسالا اذه نوكي نأ بجي ةعومجملا مسا **VPNUsers**. **تاودأ** مدختسنس ،لاثملا اذه يف .RV340 يف هؤاشنإ مت
- يمومع ةعومجملا قاطن •
- نامألا ةعومجملا عون •

.**OK** قوف رقناو

| roup - Domai Members in this group c<br>roup - Domai Members of this group<br>roup - Global Members of this group t | Delegate Control<br>Find | New Object - Group                                              |
|----------------------------------------------------------------------------------------------------|--------------------------|-----------------------------------------------------------------|
| Computer 2<br>Contact                                                                                               | New<br>All Tasks         | Group name:                                                     |
| Group<br>InetOrgPerson<br>msDS-KeyCredential                                                                        | Refresh<br>Export List   | VPNUsers Group name (pre-Windows 2000): VPNUsers                |
| msDS-ResourcePropertyList<br>msDS-ShadowPrincipalContainer                                                          | View<br>Arrange Icons    | Group scope     Group type     Onomain local     Security     5 |
| , MSMQ Queue Alias<br>Printer                                                                                       | Properties               | Global     4     O Distribution     Universal                   |
| · User<br>Shared Folder                                                                                             |                          | OK Cancel                                                       |

يلي امب مق ،ةديدج نيمدختسم تاباسح ءاشنإل .4 ةوطخلا:

- . **مدختسم < ديدج** ددجو ةيواجلا يف ةغراف ةحاسم قوف نميألا سواملا رزب رقنا •
- . *قلئاعلا مسا ،لوألا مسالا ل*خدأ.
- . مدختسمل لوخد ليجست مسا لخدأ •
- . (**يلاتلا) Next ق**وف رقنا •

| Global DNS clients who are per | Delegate Control | New Object - User                     |             |
|--------------------------------|------------------|---------------------------------------|-------------|
| Global Designated administrato | Find             |                                       |             |
| Computer                       | New              | Create in: 30 Lab.com/Users           |             |
| Contact                        | All Tasks        |                                       |             |
| Group                          | Refresh          | First name: Bruce                     | nitials:    |
| InetOrgPerson                  | Export List      | Last name: Wayne                      |             |
| msDS-KeyCredential             | View             | Full name: BWayne                     |             |
| msDS-ResourcePropertyList      | view             |                                       |             |
| msDS-ShadowPrincipalContainer  | Arrange Icons    | BWayne                                | b.com ~     |
| msImaging-PSPs                 | Line up Icons    | Liser locon name inter-Windows 2000): |             |
| MSMQ Queue Ali                 | Properties       | CISCOLAB\ BWayne                      |             |
| Printer                        | Help             |                                       | 5           |
| User                           |                  |                                       | $\sim$      |
| Shared Folder                  |                  | < Back                                | Next > Canc |

*ةملك رييغت مدختسملا ىلع بجي ناك* اذإ .مدختسملل رورم ةملك لاخداب كتبلاطم متتس لوخدلا ليجست مدختسملا ىلع نيعتيسف ،اددحم *يلاتلا لوخدلا ليجست* عبرم *يف رورملا* دعب نع لوخدلا ليجست لبق رورملا ةملك رييغتو ايلحم.

.**ءاەنإ** قوف رقنا

ءارجإ مزلي دقف ،اەمادختسإ بجي يتلاو لعفلاب "نيمدختسملا تاباسح" ءاشنإ مت اذا نميألا سواملا رزب رقنا ،مدختسملا ددح ،مدختسملل ينوناقلا مسالا طبضل .تايوستلا لوخدلا ليجست مسال اەتقباطم نمو تافاسملا ةفاك ةلازا نم دكأت .**قيمست قداعإ** ددحو OK. قوف رقناو .نيمدختسملا ضرع مسا رييغت ىلإ اذه يدؤي نل .مدختسملاب صاخلا

| \delta Cisco B. User | Hser            |   |       |      |
|----------------------|-----------------|---|-------|------|
| Cloneable Dom        | Сору            |   |       |      |
| Contend RODC P       | Add to a group  |   |       |      |
| CHCP Administ        | Name Mappings   |   |       |      |
| CHCP Users           | Disable Account |   |       |      |
| ConsAdmins 2         | Reset Dassword  |   |       |      |
| ConsUpdateProx       | Reset Password  |   |       |      |
| Bomain Admin:        | Move            |   |       |      |
| 🛃 Domain Compu       | Open Home Page  |   |       |      |
| 🖲 Domain Contro      | Send Mail       |   |       |      |
| Comain Guests        | AU T 1          |   |       |      |
| Comain Users         | All Tasks       | > |       |      |
| Enterprise Admi      | Cut 👩           |   |       |      |
| Enterprise Key A     | Delete          |   |       |      |
| Enterprise Read      | Pename          |   |       |      |
| Group Policy Cr      | Kename          |   | / 3   |      |
| Guest                | Properties      |   |       |      |
|                      | Help            |   | CUser | User |

قوقح اهجنم ىلإ جاتحت فوس ،حيحص لكشب مدختسملا تاباسح ةلكيه درجمب .5 ةوطخلا

دعب نع لوخدلا ليجست.

**صئاصخ** ددجو نميألا سواملا رزب رقنا ،مدختسملا باسح ددج ،كلذب مايقلل.

| Cisco B. User       | lleer           |  |
|---------------------|-----------------|--|
| Cioneable Dom       | Сору            |  |
| RODC P              | Add to a group  |  |
| CHCP Administ       | Name Mappings   |  |
| CHCP Users          | Disable Account |  |
| R DnsAdmins         | Reset Password  |  |
| ConsUpdateProx      | Move            |  |
| Domain Admin:       | 100ve           |  |
| Bomain Compu        | Open Home Page  |  |
| 💐 Domain Contro     | Send Mail       |  |
| Comain Guests       | All Tasks       |  |
| 🕂 Enterprise Admi   | Cut             |  |
| 😤 Enterprise Key A  | Delete          |  |
| 😤 Enterprise Read   | Re 2 e          |  |
| 🖧 Group Policy Cr 🚽 |                 |  |
| Guest               | Properties      |  |
|                     | Help            |  |

ىلإ لفسأل لقتناو **تامسلا ررحم** ددح *مدختسملا صئاصخ بيوبتلا ةمالع* يف DistinguishedName. حيحصلا مدختسمل لوئد ليجست مسا ىلع يوتحي لوألا *CN* نأ نم دكأت تافاسم نودب.

| Security    | Er           | nvironment           | Sessi      | ons         | Remote c  | ontrol   |
|-------------|--------------|----------------------|------------|-------------|-----------|----------|
| General     | Address      | Account              | Profile    | Telephon    | es 🕐      | nization |
| Published ( | Certificates | Member Of            | Password   | Replication | n Dia     | Objec    |
| Remote      | Desktop Se   | ervices Profile      | CC         | )M+         | Attribute | Editor   |
|             |              |                      |            |             |           |          |
| desktop     | Profile      | <not set=""></not>   | •          |             |           | 100      |
| destinati   | onIndicator  | <not set=""></not>   |            |             |           |          |
| displayN    | lame         | Cise 3               | User       |             |           |          |
| displavN    | lamePrintabl | e <not set=""></not> | ,          |             |           |          |
| distingui   | shedName     | CN=CUs               | er,CN=User | s,DC=Cisco  | Lab,DC=co |          |
|             |              |                      |            |             |           |          |

.**ةفاضإ** قوف رقناو بيوبتلا ةمالع **وضع** ددح

Cisco B. User Properties

| Security    | Security Environment |                | Sessions   |               | Remote control |          |
|-------------|----------------------|----------------|------------|---------------|----------------|----------|
| Remote      | Desktop Se           | ervic file     | C          | OM+           | Attribute      | Editor   |
| General     | Address              | Account        | Profile    | Telephone     | es Orga        | nization |
| Published ( | Certificates         | Member Of      | Passwon    | d Replication | Dial-in        | Object   |
| Member o    | ıf:                  |                |            |               |                |          |
| Name        |                      | Active Directo | ory Domain | Services Fo   | lder           |          |
| Domain      | Users                | CiscoLab.com   | n/Users    |               |                |          |
|             |                      |                |            |               |                |          |
|             |                      |                |            |               |                |          |
|             |                      |                |            |               |                |          |
|             |                      |                |            |               |                |          |
|             |                      |                |            |               |                |          |
| 2           |                      |                |            |               |                |          |
|             |                      |                |            |               |                |          |
| Add         | -                    | Pemove         |            |               |                |          |
| Aud.        |                      | iciliove       |            |               |                |          |

قوف رقناف ،طخ ەتحت لاخدالا ناك اذا .**مسالا نم ققحتلا** ددحو *يمومعلا نامألا ةعومجم* مسا لخدأ ق**فاوم** 

?

| Select Groups                                            |                        |
|----------------------------------------------------------|------------------------|
| Select this object type:                                 |                        |
| Groups or Built-in security principals                   | Object Types           |
| From this location:                                      |                        |
| Ciscol ab.com<br>Enter the object names to select (examp | Locations<br>Locations |
| VPNUsers                                                 | Check Names            |
|                                                          | OK Canad               |

**حامسلا** ددح ،*ةكبشلا ىلإ لوصولا نذأ* مسق تحت .**يفتاهلا بلطلا** بيوبتلا ةمالع ددح يضارتفا دادعإك يقابلا كرتاو **لوصولاب**.

| User Prop   | erties               |                 |            |               | ?          | ×        |
|-------------|----------------------|-----------------|------------|---------------|------------|----------|
| Security    | Er                   | nvironment      | Sess       | ions          | Remote co  | ontrol   |
| General     | Address              | Account         | Profile    | Telephon      | es 🚹 gar   | nization |
| Remote      | Desktop Se           | ervices Profile | C          | OM+           | Attroute E | ditor    |
| Published ( | Certificates         | Member Of       | Passwon    | d Replication | Dial-in    | Object   |
| Network     | Access Per<br>access | mission 2       |            |               |            |          |
| C Deny      | access               |                 |            |               |            |          |
| C Contr     | nl access th         | rough NPS Ne    | twork Poli |               |            |          |

#### Active Directory لماكت

لوح تاوطخ ىلع لوصحلل .AD مداخ تقو عم RV34x ەجوم تقو قباطت Active Directory بلطتي <u>انە</u> رقنا ،RV34x ةلسلسلا نم ەجوم ىلع تقولا تادادعإ نيوكت ةيفيك.

AD Global ةعومجم عم قباطتت نيمدختسم ةعومجم ىلع RV340 يوتحي نأ اضيأ AD بلطتي

Security.

**نيمدختسملا تاعومجم < ماظنلا نيوكت** ىلإ لقتنا .1 ةوطخلا

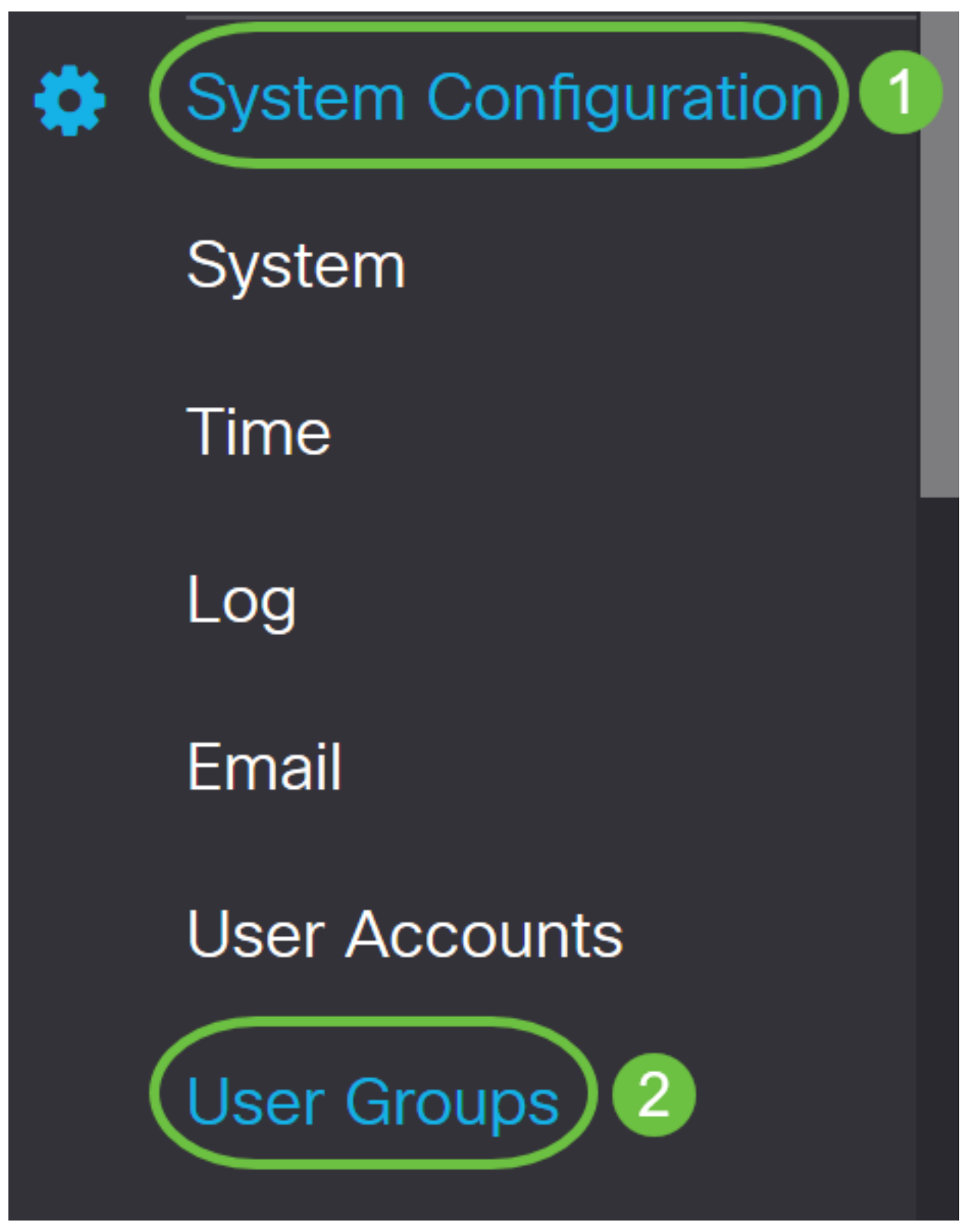

نيمدختسم ةعومجم ةفاضإل **دئاز** ةنوقيأ ىلع رقنا .2 ةوطخلا.

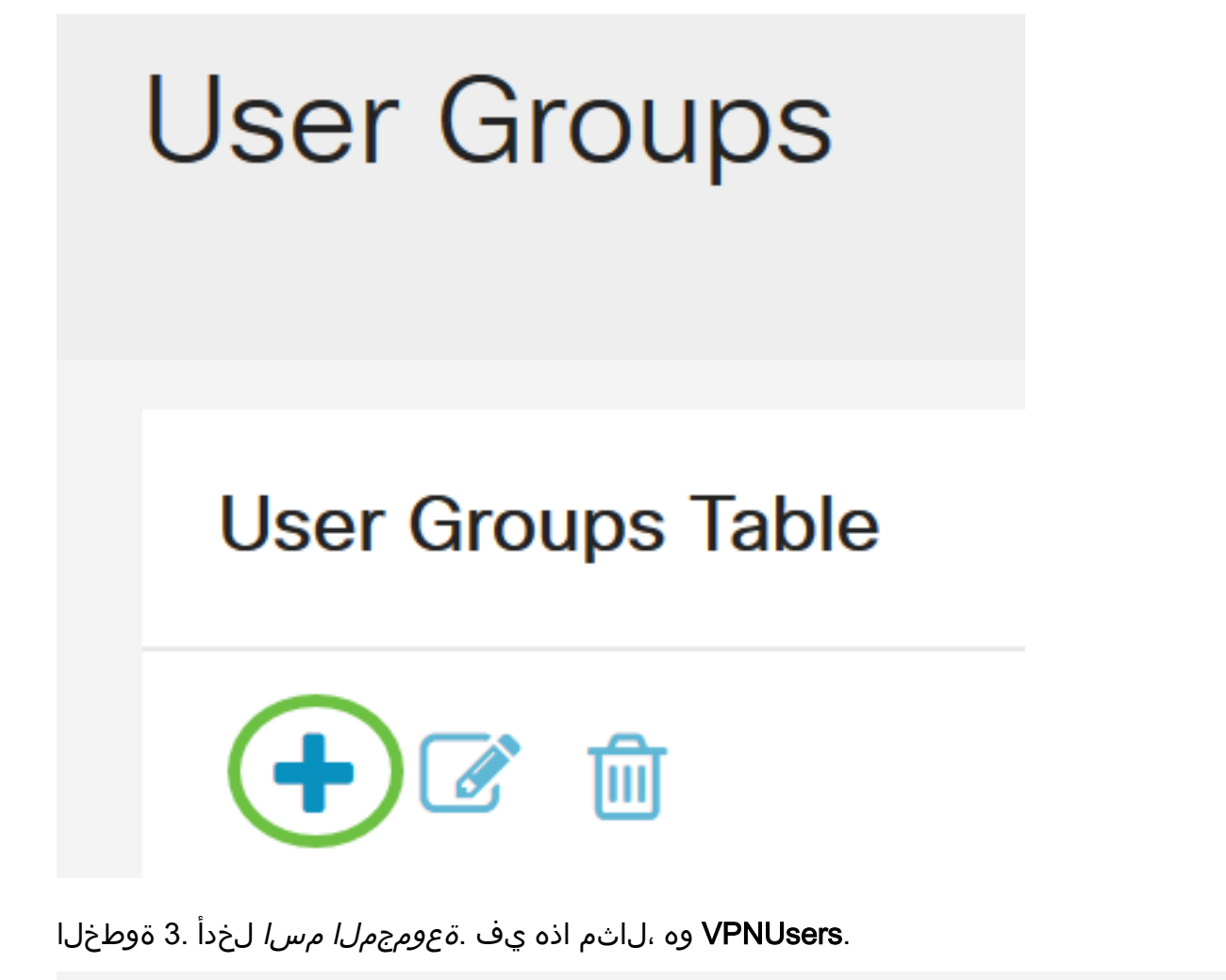

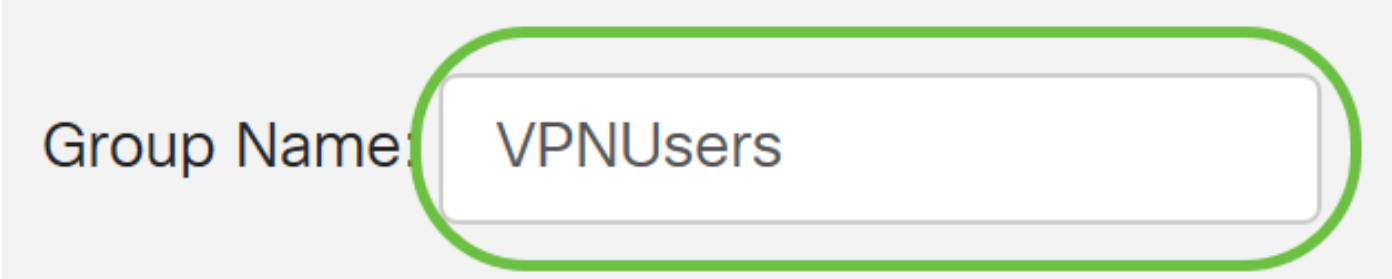

يجب أن يكون اسم المجموعة هو نفس اسم مجموعة أمان AD العمومي.

*بيولا ىل لوخدل ليجست* ىلع ةمالع عضو بجي ،*تامدخلا* تحت .4 ةوطخلا NETconf/RESTCONF/ ىل لوصول كناكمإب لظيسف ،روفلا ىلع AD جمد حجني مل اذإ .**لطعم** هنأ ىلع RV34x.

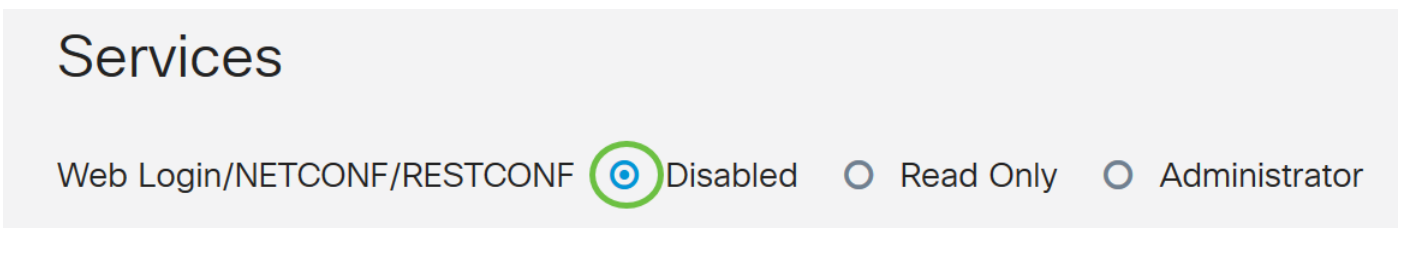

لماكت مدختستس يتلا (VPN) ةيرهاظلا ةصاخلا ةكبشلا قافناً ةفاضإ كنكمي .5 ةوطخلا AD نيمدختسملا لوخد ليجستل.

مسق ىلإ لقتنا ،لعفلاب اەنيوكت مت عقوم ىلإ ليمع نم VPN ةكبش ةفاضإل .1 ةمئاقلا نم VPN فيرعت فلم ددح .plus ةنوقيأ قوف رقناو ثلاثلا فرطل*EZVPNI* . **قفاضإ** ىلع رقناو ةلدسنملا

## EzVPN/3rd Party

| EzVPN/3rd Party Profile Memb | er In-use Table |
|------------------------------|-----------------|
| <ul> <li></li></ul>          |                 |
| Add Feature List             | ×               |
| Select a Profile: ShrewVPN   | 2               |

ةمئاقلا نم ةسايسلا ددحف ،SSL VPN قفن مادختسإ متيس ناك اذإ - 4. SSL VPN *فيرعت فلم ديدحتل* ةرواجملا ةلدسنملا.

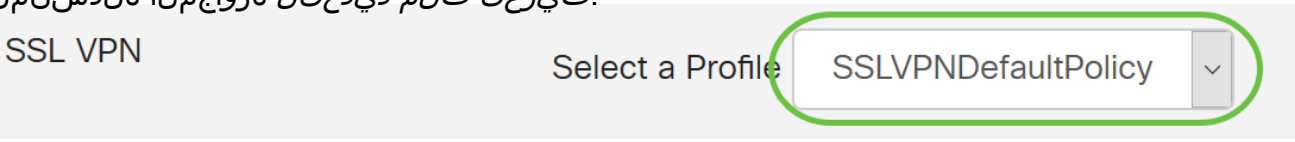

رايتخالاا ةناخ قوف رقنا ةطاسبب ،AD مادختساب هذهل حامسلل - AD. *حامسلل* اهل ةرواجملا.

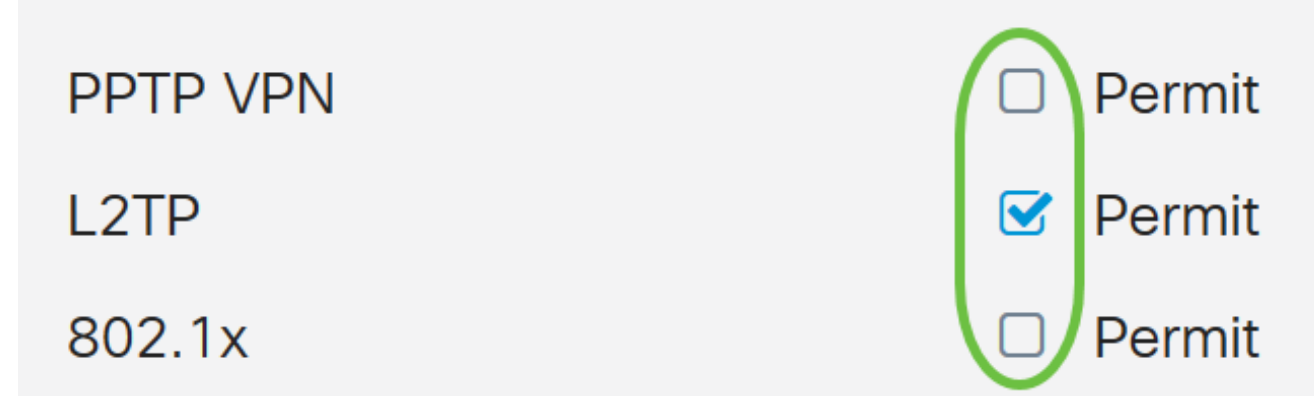

| User Groups                  | Apply                                  |
|------------------------------|----------------------------------------|
| Site to Site VPN Profile Mem | per In-use Table                       |
| + 🖻                          |                                        |
|                              | ₹                                      |
| EzVPN/3rd Party              |                                        |
| EzVPN/3rd Party Profile Mem  | ber In-use Table                       |
| + 🖮                          |                                        |
| □ # ♦ Group Name ♦           |                                        |
| SSL VPN                      | Select a Profile SSLVPNDefaultPolicy ~ |
| PPTP VPN                     | Permit                                 |
| L2TP                         | C Permit                               |
| 802.1x                       | Permit                                 |

#### Active Directory لماكت تادادع<u>ا</u>

. **نيمدختسملا تاباسح < ماظنلا نيوكت** ىلإ لقتنا 1. ةوطخلا

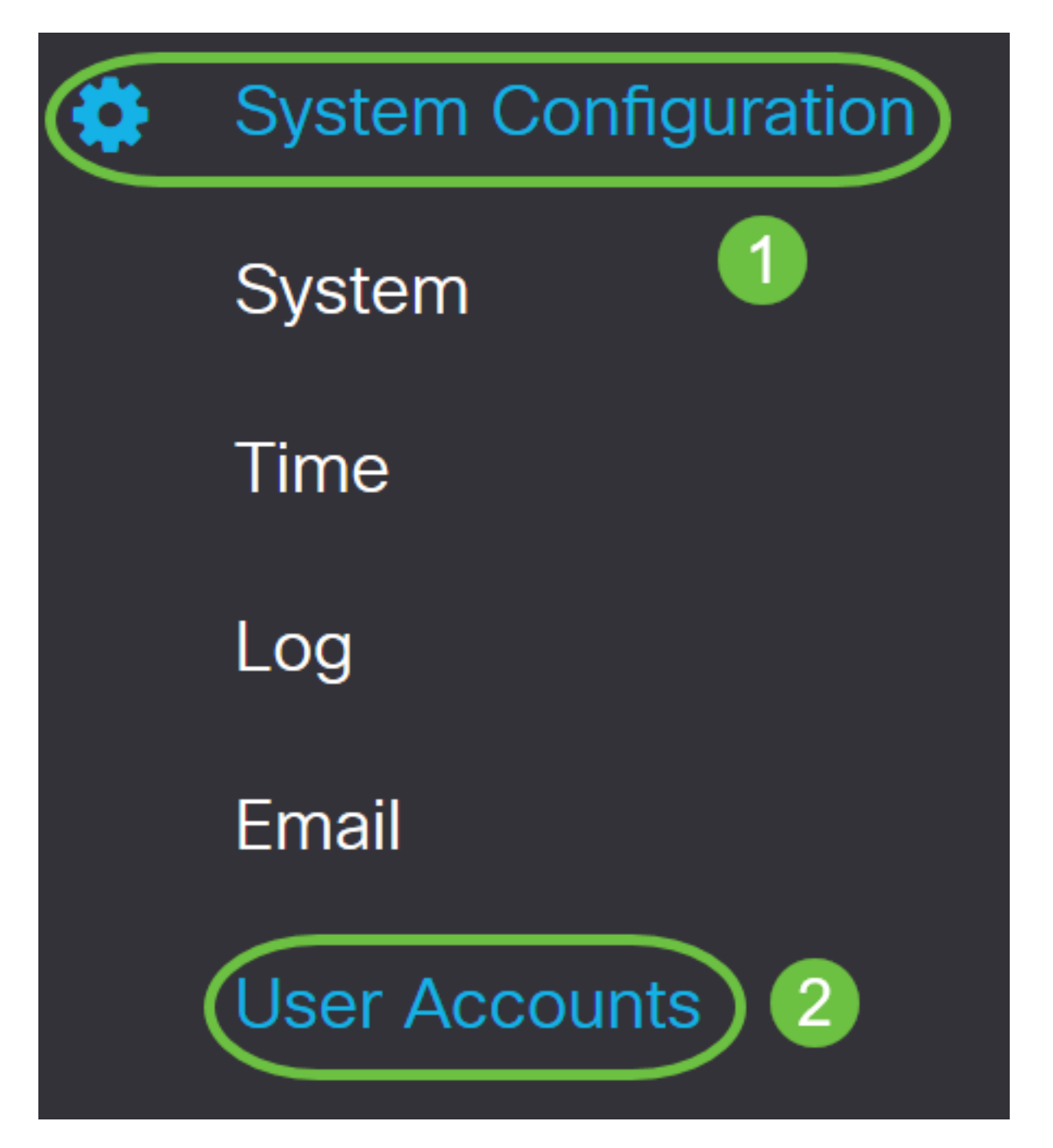

لاخدإ ءاشنإل **ةفاضإ** قوف رقنا ،"دعب نع ةقداصملا ةمدخ لودج" يف .2 ةوطخلا.

## **Remote Authentication Service Table**

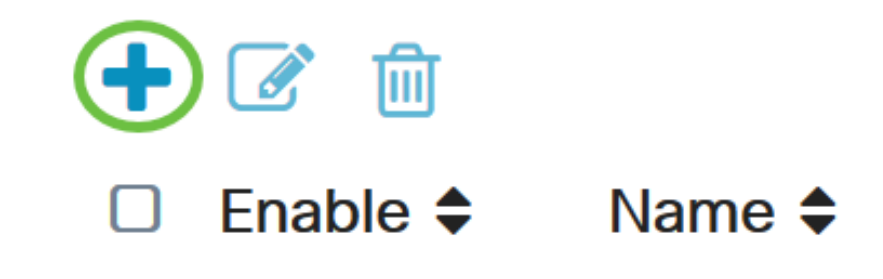

مادختسإ متي ،لاثملا اذه يف .باسحلل مدختسم مسا ءاشناب مق ،*مسالا* لقح يف .3 ةوطخلا Jorah\_Admin.

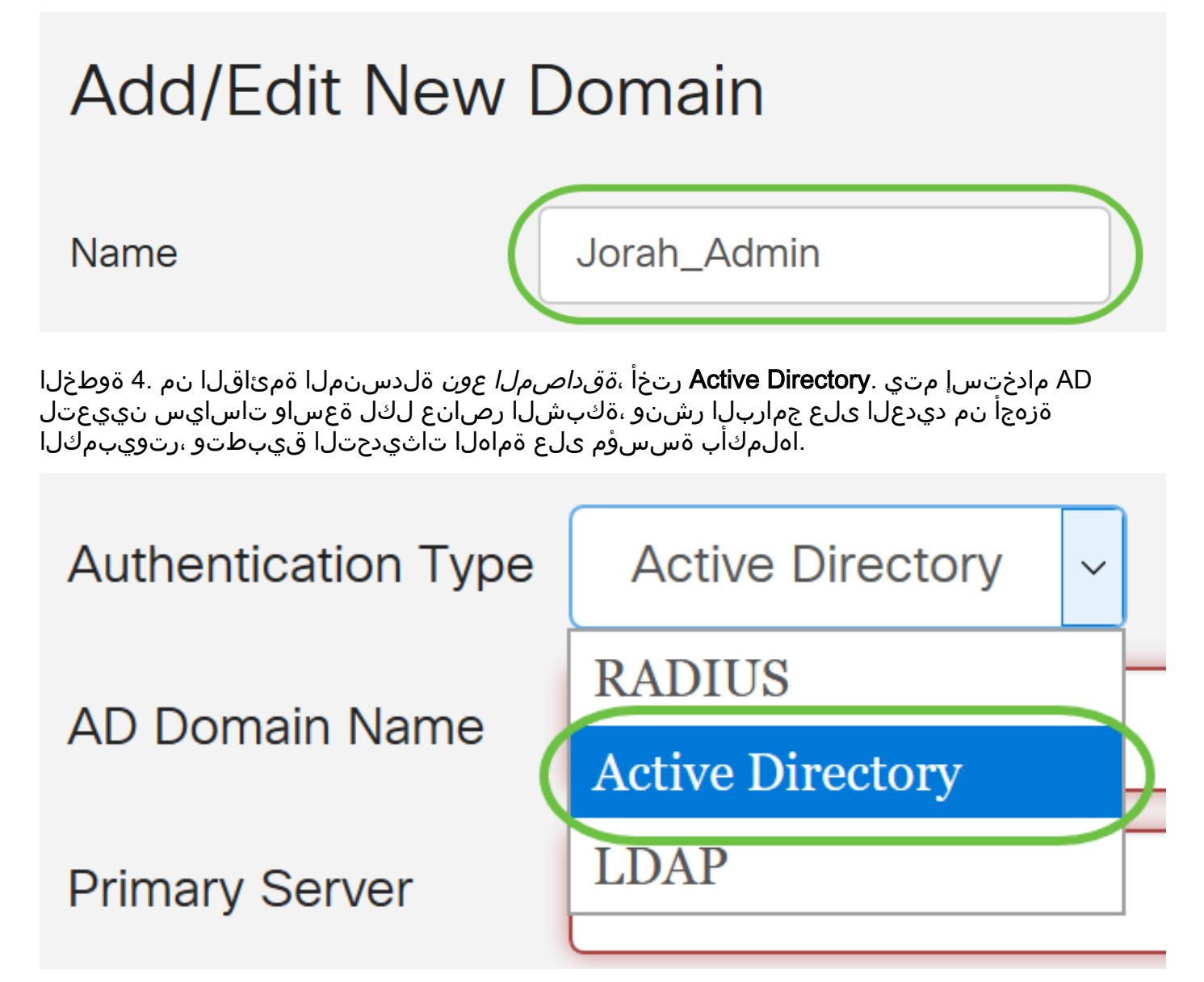

لماكلاب لهؤملا AD لاجم مسا لخدأ ،*AD لاجم مسا* لقح يف .5 ةوطخلا.

مادختسإ متي ،لاثملا اذه يف sambudumain.com.

| AD Dom                         | ain Name sampledomain.com                                             |  |
|--------------------------------|-----------------------------------------------------------------------|--|
| ح يف .6 ةوطخلا                 | .AD ناونع لخدأ ، <i>يساسألا مداخلا</i> لق                             |  |
| ،لاثملا اذه يف                 | مادختسإ متي <b>192.168.2.122</b> .                                    |  |
| Primary Serve                  | er 192.168.2.122 Port 1234                                            |  |
| ح يف .7 ةوطخلا                 | .يساسألا مداخلل ذفنم مقر لخدأ ، <i>ذفنملا</i> لق                      |  |
| ںا ،لاثم اذہ يف                | مقر ءانيملاك 1234 تلمعت.                                              |  |
| Primary Serve                  | er 192.168.2.122 Port 1234                                            |  |
| يتخ ) .8 ةوطخلا<br>نيمدختسملا. | ءاوتحإ متي ثيح رذج راسم لخدأ ، <i>مدختسملا ةيواح راسم</i> لقح يف (يرا |  |
| اذه يف <b>:ةظحالم</b>          | file:Documents/manage/containers. مادختسإ متي ،لااثملا                |  |
| User Cor                       | ntainer Path file:Documents/manage/co                                 |  |
| طقط .9 ةوطخلا                  | <b>قبطي</b> ةق                                                        |  |
| User Accour                    | Apply                                                                 |  |
| Add/Edit Nev                   | w Domain                                                              |  |
| Name                           | Jorah_Admin                                                           |  |
| Authentication Type            | Active Directory ~                                                    |  |
| AD Domain Name                 | sampledomain.com                                                      |  |
| Primary Server                 | 192.168.2.122         Port         1234                               |  |
| User Container Path            | file:Documents/manage/co                                              |  |

لوخدلا ليجست ةقيرط نييعتل *ةمدخلا ةقداصم لسلست* ىلٍ ريرمتلاب مق .10 ةوطخلا

ةفلتخملا تارايخلل.

- مجوملا ىلإ لوخدلا ليجستب موقت اذكه NETfconf/RESTCONF/بيولا ىلإ لوخدلا ليجست يساسألا بولسألا نييعتو *يضارتفالا مادختسإ* رايتخالا ةناخ ديدحت ءاغلاب مق لماكت لشف ةلاح يف ىتح مجوملا نم كجورخ ليجست مدع اذه نمضيس .**يلحملا DB** ىلع Active Directory.
- قفن نييعت متي EzVPN&Other Party Client-to-site/عقوم ىلإ عقوم نم VPN ةكبش *يضارتفالا مادختسإ* رايتخالا ةناخ ديدحت ءاغلإب مق .AD مادختسال عقوم ىلإ ليمع نم يل عمل DB ىلع يوناثلا بولسألاو Active Directory ىلع ةيساسألا ةقيرطلا نييعتو.

#### Service Auth Sequence

\* Default Sequence is RADIUS > LDAP > AD > Local DB

\* Local DB must be enabled in Web Login/NETCONF/RESTCONF

| Service Auth Sequence Table                     |               |                      | ^                          |
|-------------------------------------------------|---------------|----------------------|----------------------------|
| Service 🗢                                       | Use Default 🖨 | Customize: Primary 🖨 | Customize: Secondary       |
| Web Login/NETCONF/RESTCONF                      |               | Local DB             | <ul> <li>✓ None</li> </ul> |
| Site-to-site/EzVPN&3rd Party Client-to-site VPN |               | Active Directory     | Local DB                   |
| AnyConnect SSL VPN                              |               | Active Directory     | Local DB                   |

#### .**قبطي** ةقطقط .11 ةوطخلا

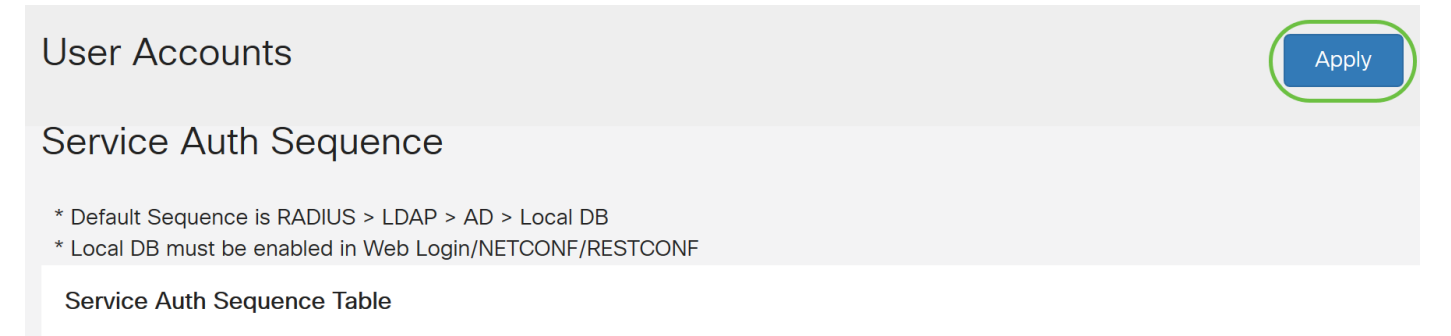

ليغشتلا ءدب نيوكت يف هليغشت يراجلا نيوكتلا ظفحا .12 ةوطخلا.

#### LDAP

لاخدإ ءاشنإل **ةفاضإ** قوف رقنا ،"دعب نع ةقداصملا ةمدخ لودج" يف 1. ةوطخلا.

## **Remote Authentication Service Table**

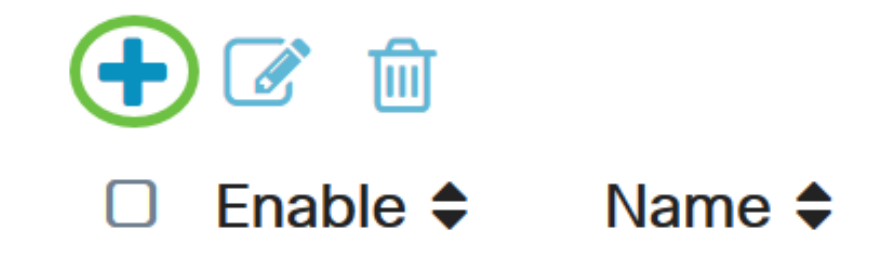

باسحلل مدختسم مسا ءاشنإب مق ،*مسالا* لقح يف .2 ةوطخلا.

يمكن تكوين حساب مستخدم عن بعد واحد فقط ضمن LDAP.

dany\_admin. مادختسإ متي ،لاثملا اذه يف

Name

Dany\_Admin

لوصولل فيفخلا لوكوتوربلا. LDAP رتخأ ،ةقداصملا عون ةلدسنملا ةمئاقلا نم. 3 ةوطخلا موقي ديعب مداخ هنإ .ليلدلا ةمدخ ىلإ لوصولل همادختسإ متي لوصو لوكوتورب وه ليلدلل لاجملل ةقداصم ءارجإل ةمدخ ليلد ليغشتب.

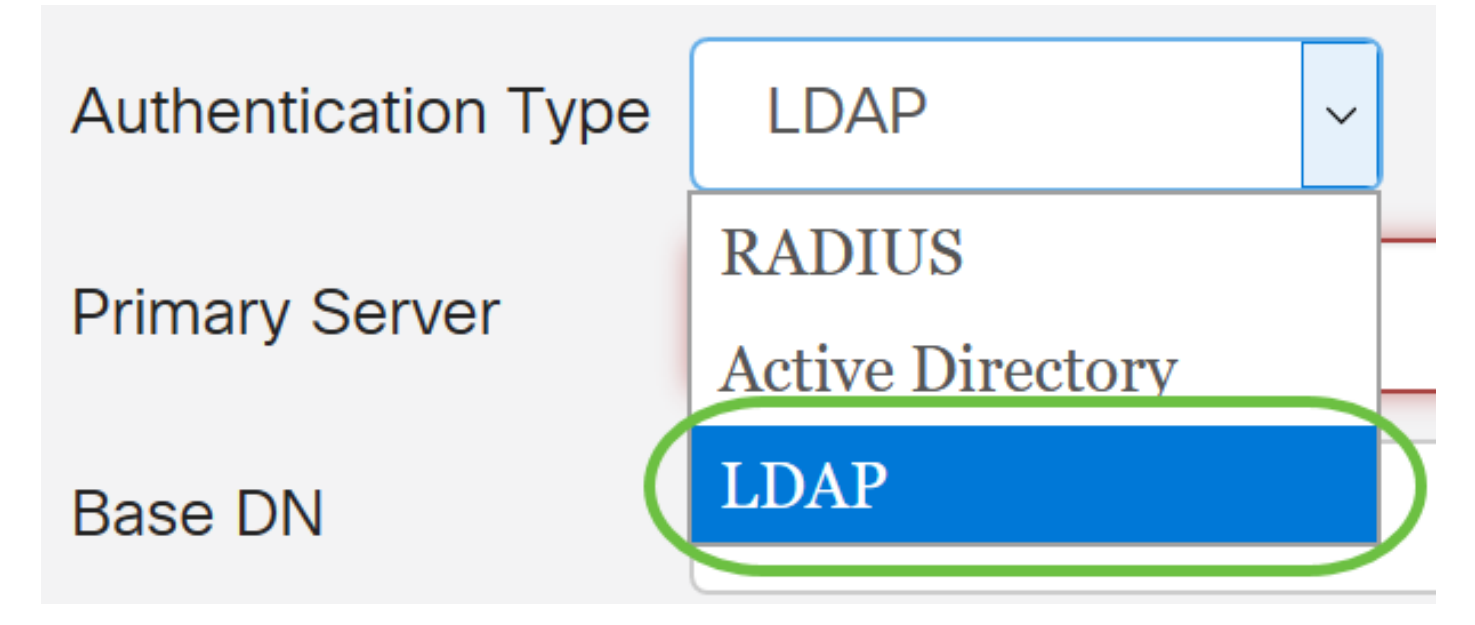

LDAP. ب صاخلا مداخلا ناونع لخدأ ،*يساسألا مداخلا لقح* يف .4 ةوطخلا

.192.168.7.122 مادختسإ متي ،لاثملا اذه يف

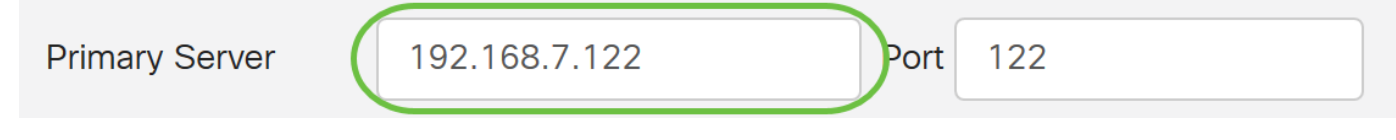

يساسألاا مداخلل ذفنم مقر لخدأ ،*ذفنملا* لقح يف .5 ةوطخلا.

مقر ءانيملاك 122 تلمعتسا ،لاثم اذه يف.

| Primary Server         192.168.7.122         Port         122 | Primary Server | 192.168.7.122 | Port | 122 |  |
|---------------------------------------------------------------|----------------|---------------|------|-----|--|
|---------------------------------------------------------------|----------------|---------------|------|-----|--|

وه يساسألا DN *يساسألا DN* لقح يف LDAP مداخل يساسألا زيمملا مسالا لخدأ .6 ةوطخلا .ضيوفت بلط ملتسي امدنع نيمدختسملا نع ثحبلاب LDAP مداخ هيف موقي يذلا عقوملا مداخ يلع منيوكت مت يذلا يساسألا DN لقحلا اذه قباطي نأ بجي

.Dept101 تلمعتسا ،لاثم اذه يف

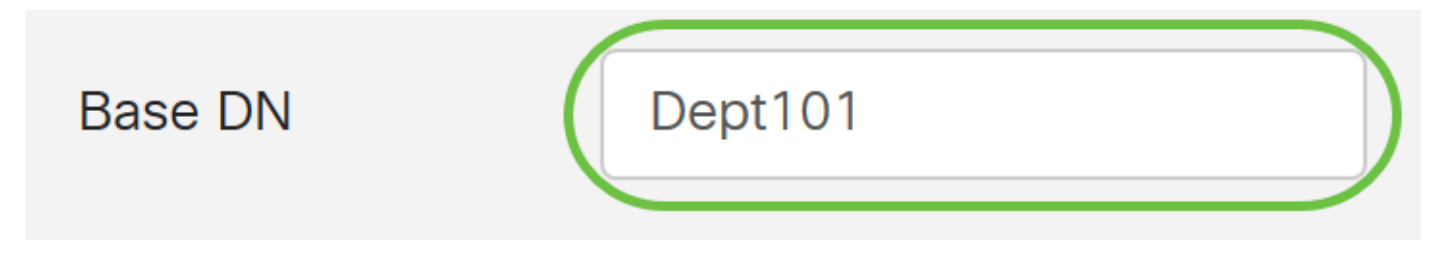

دعب نع ةقداصملا ةمدخ لودج ىلإ كلقن متيس .**قبطي** ةقطقط .7 ةوطخلا.

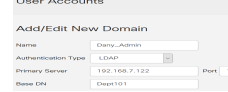

ةناخ ددح ،اەليطعت وأ دعب نع ةقداصملا ةمدخ نيكمت ديرت تنك اذإ (يرايتخإ) .8 ةوطخلا اەليطعت وأ اەنيكمت ديرت يتلا ةمدخلا راوجب رايتخالا.

## **Remote Authentication Service Table**

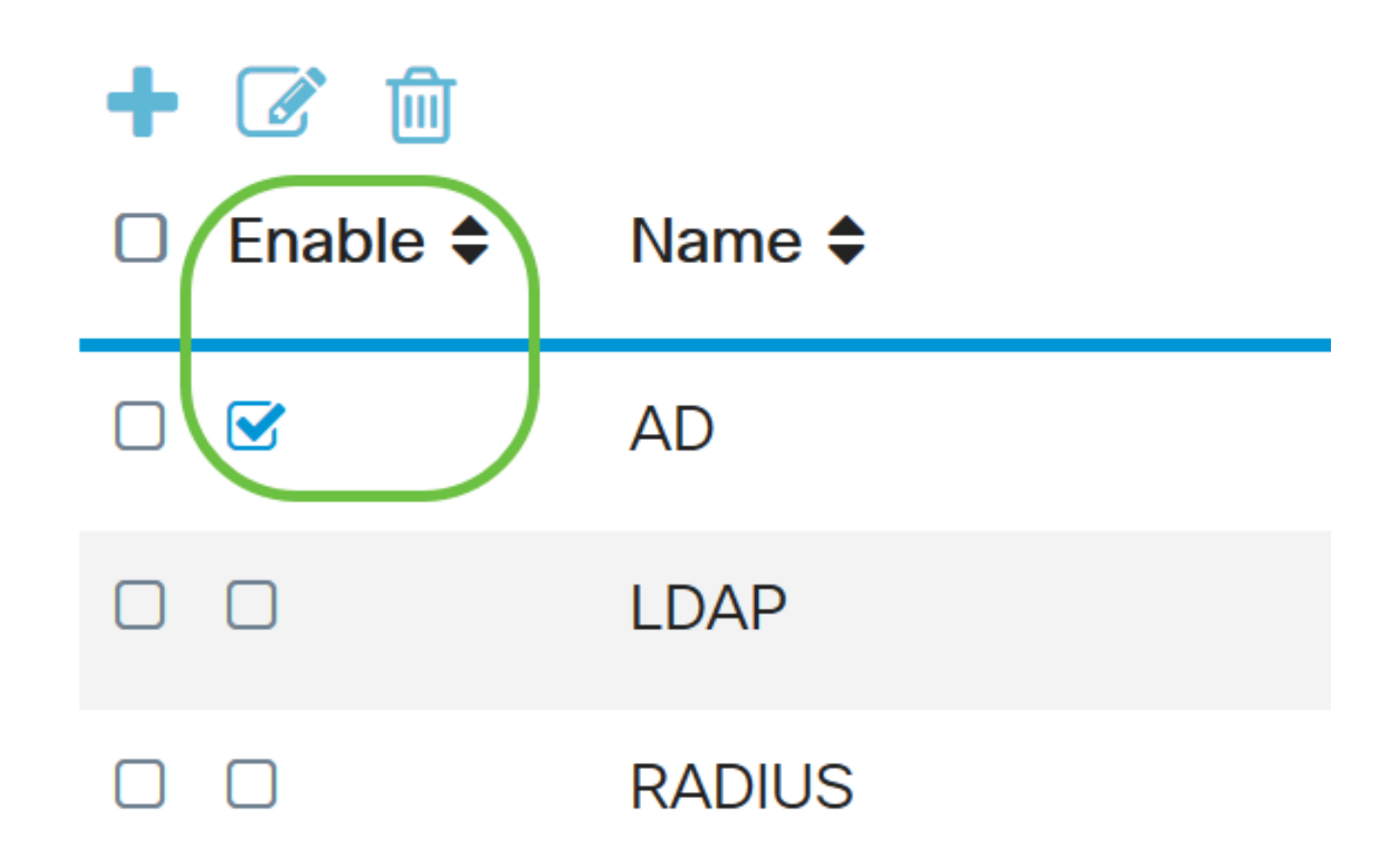

.**قبطي** ةقطقط .9 ةوطخلا

**User Accounts** 

.RV34x ةلسلسلا نم مجوم ىلع حاجنب LDAP نيوكت نم نآلاا تيەتنا دقل

عرض فيديو متعلق بهذه المقالة...

Apply

<u>انقر هنا لعرض المحادثات التقنية الأخرى من Cisco</u>

ةمجرتاا مذه لوح

تمجرت Cisco تايان تايانق تال نم قعومجم مادختساب دنتسمل اذه Cisco تمجرت ملاعل العامي عيمج يف نيم دختسمل لمعد يوتحم ميدقت لقيرشبل و امك ققيقد نوكت نل قيل قمجرت لضفاً نأ قظعالم يجرُي .قصاخل امهتغلب Cisco ياخت .فرتحم مجرتم اممدقي يتل القيفارت عال قمجرت اعم ل احل اوه يل إ أم اد عوجرل اب يصوُتو تامجرت الاذة ققد نع اهتي لوئسم Systems الما يا إ أم الا عنه يل الان الانتيام الال الانتيال الانت الما